Claiming (or paying out) rewards is the duty of the validators. Each validator should payout rewards every 24 hours (every day). Claiming/paying out rewards for a particular validator will reward that validator and all their nominators at the same time, so nominators don't have to claim rewards themselves.

## Using Dex UI

Go to <u>vtbdex.com</u> and navigate to the <u>Staking</u> tab.

|                                                                            | USDC EUR                                   | ос                                          |            |                                                                            | Ų.                | English       | Account 1<br>5G9vBwTsEEkxvVT |  |
|----------------------------------------------------------------------------|--------------------------------------------|---------------------------------------------|------------|----------------------------------------------------------------------------|-------------------|---------------|------------------------------|--|
| 📫 Tran                                                                     | sactions                                   | Wallet                                      | <b>c</b> s | Staking                                                                    | Ø VTB Expl        | orer          | D IPFS                       |  |
| Staking<br>Validators Nom<br>5 / 5<br>Active Validators                    | ninations Poo<br>5 / 5<br>Total Validators | Is<br>0%<br>Average Commission              |            |                                                                            |                   |               | Stash   🗄 Account 1          |  |
| <b>5DP3mCevjzqrYhJ</b> ;<br>0.00%                                          | gPpQFkpoERKg55K422                         | 2u5KiRGPQaoJEgRH<br>Claim rewa              | ards       | 5EtMni1z8bHkrFb<br>0.00%                                                   | ooqro7R7PvfDcPqkp | onS8tbW14SaR3 | 8rt4c                        |  |
| 5FNCTJVDxfFnmUYKHqbJHjUi7UFbZ6pzC39sL6E5RVpB4vc9<br>0.00%<br>claim rewards |                                            |                                             |            | 5DJQ1NXeThmu2N5yQHZUsY64Lmgm95nnchpRWi1nSBU2rgod<br>0.00%<br>claim rewards |                   |               |                              |  |
| <b>5EFVaEDYxZ4xc8U</b><br>0.00%                                            | Ar8crx5gcHVBtx8KMv                         | voKJaXUcYtQ8fXAS<br><mark>claim rewa</mark> | ards       |                                                                            |                   |               |                              |  |

This page shows all the validators. There is a Claim rewards button for each validator, click that button for the validator you want to claim reward.

| Claim Rewards |                                                                                             |                 |  |  |  |  |
|---------------|---------------------------------------------------------------------------------------------|-----------------|--|--|--|--|
| E             | nter Era                                                                                    | Active Era: 168 |  |  |  |  |
| ٤             | 38                                                                                          | ~               |  |  |  |  |
| (             | This is not your stash account.<br>Do you still want to claim rewards for<br>this validator |                 |  |  |  |  |
|               | Cancel                                                                                      | Confirm         |  |  |  |  |
|               | Cancel                                                                                      | Confirm         |  |  |  |  |

The warning is only shown if the account you are using is different from the validator account for which you are claiming rewards.

Rewards can be claimed for the last 80 eras (an era is 24 hours), as long as rewards for that era have not yet been claimed.

Select the era and click Confirm and sign the transaction. This will payout rewards for this validator and all its nominators.

Using Polkadot JS UI

Go to this link, and navigate to Developer 🛛 Extrinsics section.

| Ø                   | VTB Mainne<br>vtb-node/35<br>#3,522,30        | t<br>0 <del>▼</del> A<br>1                | Accounts 🔻              | Network 🔻          | Developer 🔻    | 🍫 Set   | tings 🚺 |                            |           |                     |
|---------------------|-----------------------------------------------|-------------------------------------------|-------------------------|--------------------|----------------|---------|---------|----------------------------|-----------|---------------------|
| III Explorer        |                                               | Chain info Block details                  |                         | 😂 Chain state      |                | de info |         | API stats                  |           |                     |
|                     |                                               |                                           | 🖻 Extrie                |                    |                |         |         |                            |           |                     |
| last block<br>2.8 s | <b>target to</b><br><b>6</b> s <b>27.</b> 746 | <b>total issuance</b><br>468 <b>MVTBC</b> | 윪 RPC calls             |                    |                |         |         | epoch                      |           |                     |
|                     |                                               |                                           | <b>⊁է</b> Runtime calls |                    |                |         |         | 4 hrs 32%<br>2 hrs 42 mins |           |                     |
|                     |                                               |                                           |                         | .🏞 Sign and verify | y              |         |         |                            |           |                     |
| r                   | ecent blo                                     | ocks                                      |                         |                    | 🖹 Files (IPFS) |         |         |                            |           | recent events       |
| 3                   |                                               | 0x5f727a                                  | a31a773f1725            | 7cfda48fe2324cef65 | > JavaScript   |         | c2ff    | ۲                          | 5D9hVaxRH | No events available |
| 3                   |                                               | 0xd51620                                  | c7c792918f08            | 3bab6356aa083c5340 | 🗲 Utilities    |         | d2      | ۲                          | 5D9hVaxRH |                     |

In using the selected account field select your account. In submit the following extrinsic select vtbcStaking from the left dropdown, and select payout\_stakers(validatorStash, era) from the right dropdown.

This extrinsic requires the following inputs:

• validatorStash - Account of the validator for which to claim rewards,

• era - Era for which to claim rewards.

## Enter the values and click Submit Transaction to submit and sign the transaction.

| • • • •<br>• = •<br>• • • • | using the selected account<br>ACCOUNT 1 (EXTENSION)                                                     |                                                                | free balance 0.0000 vтвс<br>SG9vBwTsE →                        |  |  |  |  |
|-----------------------------|----------------------------------------------------------------------------------------------------|----------------------------------------------------------------|----------------------------------------------------------------|--|--|--|--|
|                             | submit the following extrinsic<br>vtbcStaking → payoutStakers(validatorStash, era)                      |                                                                | See [`Pallet::payout_stakers`]. 👻                              |  |  |  |  |
|                             | validatorStash: AccountId32<br>5Chk2Xb3E                                                                |                                                                | 5Chk2Xb3E 👻                                                    |  |  |  |  |
|                             | era: u32 (Eraindex)<br>180                                                                              |                                                                |                                                                |  |  |  |  |
|                             | encoded call data<br>0x06121c3f628232af2c22facea7573d7e8d7a07bc82e06574280ae9e<br>2cedab7a4a61cb4000000 | encoding details<br>callindex<br>validatorstash<br>era<br>link | 0612<br>1c3f628232af2c22facea7573d7e8d7a07bc82e06574280ae9e2ce |  |  |  |  |
|                             | encoded call hash<br>0x74d8120d48ba5381ea869ffc2360de718a01a5827fbcc29bb9f03020<br>3c4ac9f0d            |                                                                | #/extrinsics/decode/0x06121c3f628232af2c22face                 |  |  |  |  |
|                             |                                                                                                    |                                                                | → Submit Unsigned → Submit Transaction                         |  |  |  |  |